## GUIA PARA <u>PADRES DE FAMILIA</u> CONSULTA DE TAREAS EN LA PAGINA WEB DEL INSTITUTO HISPANO INGLES

- **1.** Ingresar al Navegador Internet Explorer (recomendado).
- 2. Entrar a la siguiente dirección: www.hispanoingles.edu.mx
- 3. Hacer clic en

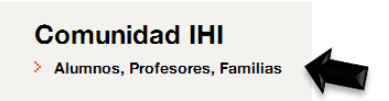

4. Hacer clic en la sección correspondiente <Padres de Familia SesWeb>

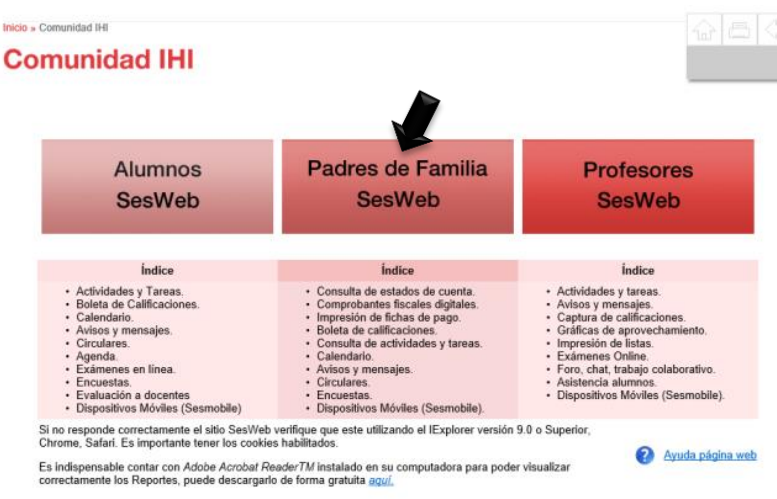

5. Escribir el Usuario y Contraseña de FAMILIA y dar clic en Entrar.

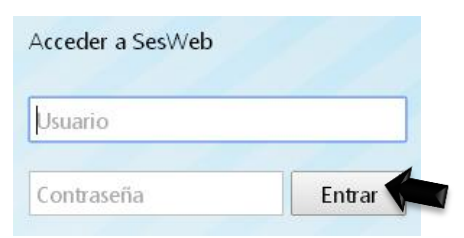

## NOTA IMPORTANTE:

Al iniciar sesión como FAMILIA solo podrá <u>consultar las tareas</u>, no podrá realizar la actividad, ni descargar archivos.

6. Hacer clic en el Modulo SECCIONES.

| Inicio | Avisos | Mensajes | Calendario | Información - | Noticias | Servicios - | Secciones - |
|--------|--------|----------|------------|---------------|----------|-------------|-------------|
|        |        |          |            |               |          |             |             |

- 7. Seleccionar Departamento.
- 8. Hacer clic en FAMILIAS y seleccionar MIS CLASES.

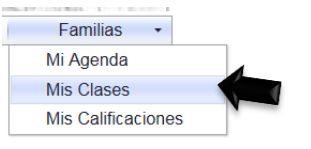

- 9. Hacer clic sobre el nombre de su hijo@.
- 10. Seleccionar ASIGNATURA y enseguida aparecerá la siguiente pantalla:

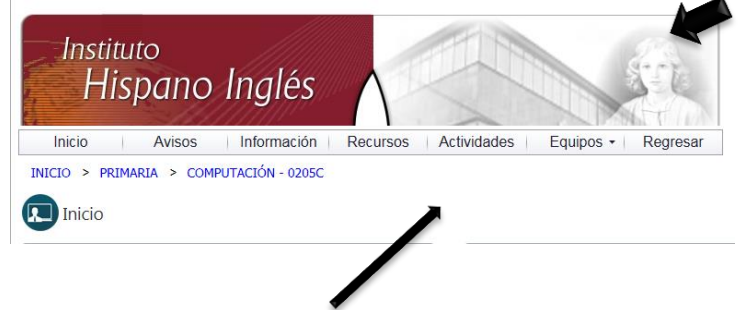

11. Hacer clic en el módulo ACTIVIDADES.

En la siguiente pantalla nos presentará un cuadro donde nos indica las actividades por hacer, las vencidas, las que ya fueron entregadas y calificadas, la opción **TODAS** permite visualizar todas las actividades.

|             |    | Actividad                                   | Vence                    | Estado      | Puntos |
|-------------|----|---------------------------------------------|--------------------------|-------------|--------|
| Por hacer   | 3  | 14 de octubre Reto al vocabulario           | 19/10/2013 11:59:00 p.m. | No iniciada | /1     |
| Vencidas    | 0  | 14 de octubre Temario de Ciencias Naturales | 25/10/2013 11:59:00 p.m. | No iniciada | /1     |
| Entregadas  | 20 | 14 de octubre                               | 25/10/2013 11:59:00 p.m. | No iniciada | / 1    |
| Calificadas | 1  |                                             |                          |             |        |
| Todas       | 24 |                                             |                          |             |        |

- **12.** Dar clic en la **Actividad** que desea consultar.
- 13. Hacer clic en Regresar para consultar otra Tarea.

| Asignatura | TAREAS                                       |
|------------|----------------------------------------------|
| Puntos     | /1                                           |
| Estado     | No iniciada                                  |
| Inicia     | Domingo, 13 de octubre de 2013 12:00:00 a.m. |
| Vence      | Sábado, 19 de octubre de 2013 11:59:00 p.m.  |

Iniciar actividad

Regresar